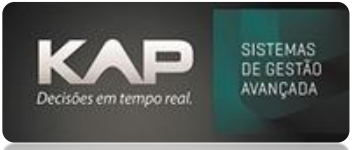

## MANUAIS MENTHORII

#### NOME DA TELA:

#### Configuração de e-mail

### O QUE ELA FAZ?

Permite o envio pelo sistema de Notas Fiscais; Pedidos de compra; Orçamento; Pedidos de vendas; Relatórios e Boletos

### **OPÇÕES DA TELA (BOTÕES, FUNÇÕES E CAMPOS MAIS IMPORTANTES)**

Utilitários - Configuração de e-mail

Adicionar: Preencher as informações necessários para o cadastro do e-mail
Testar conexão: Utilizado para fazer o teste do e-mail cadastrado
Tipo: Usado para distinguir o e-mail que está sendo cadastrado.
Exemplo: NFe/Sped para envio de notas fiscais; Cobrança Mail para envio de boletos e etc.

### PASSO A PASSO DE COMO UTILIZAR.

Para cadastrar e-mail, clicar em adicionar e preencher as informações abaixo

- Descrição
- Tipo
- E-mail
- Senha do e-mail
- SMTP
- Porta

-Endereço HTTP: Necessário ser informado para cadastro de e-mail do tipo Cobrança Mail

Após preenchimento clicar em: salvar e Testar conexão

Deve ficar como **VALIDA**, caso não fique, alguma informação deste email deve estar indevido. Sendo necessário corrigir, salvar e clicar novamente no testar conexão.

| 🎄 Configurações de Email          |        |                   |              | ×        |
|-----------------------------------|--------|-------------------|--------------|----------|
| Codigo: O Descrição: O            |        |                   | Tipo:        |          |
| 4 ENVIO DE NFE                    |        |                   | NFe/Sped     |          |
| Email:                            | Senha: | SMTP:             | Usuário:     |          |
| suporte@kap.inf.br                | ***    | kapsistemas.com.b | r suporte@ka | p.inf.br |
| Num. Porta: Emp                   | iresa: |                   |              |          |
| 587 🗖 SSL KAP INFORMATICA 🔽       |        |                   |              |          |
|                                   |        |                   |              |          |
|                                   |        |                   |              |          |
|                                   |        |                   |              |          |
|                                   |        |                   |              |          |
|                                   |        |                   |              |          |
|                                   |        |                   |              |          |
|                                   |        |                   |              | Tastar   |
|                                   |        |                   |              | Conexão  |
|                                   |        |                   |              |          |
| Comandos:                         | 1      | 1                 |              |          |
| <u>A</u> dicionar <u>E</u> xcluir | List   | ar Localiz        | er E-Mail BI | Sair     |

# MANUAIS MENTHORII

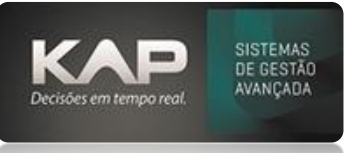

## \* DICA:

Como gerar senha de APP no Gmail? Acesse sua Conta do Google. Gerenciar sua conta do Google Selecione Segurança. Em "Como fazer login no Google", selecione Verificação em duas etapas. Na parte de baixo da página, selecione Senhas de app. Insira um nome do App onde usará a senha de app. Selecione Gerar. Siga as instruções na tela.

| ٢ | Início                     | Revisar atividades de segurança                                                                                        |                                                                                                    |        |  |  |
|---|----------------------------|----------------------------------------------------------------------------------------------------|----------------------------------------------------------------------------------------------------|--------|--|--|
| 1 | Informações pessoais       |                                                                                                    |                                                                                                    |        |  |  |
| ۲ | Dados e privacidade        | Como você faz login no Google<br>manoune de la formações atualizadas para nunca perder o acesso à sua Conta do Google. |                                                                                                    |        |  |  |
| ⋳ | Segurança                  |                                                                                                    |                                                                                                    |        |  |  |
| പ | Pessoas e compartilhamento |                                                                                                    |                                                                                                    |        |  |  |
| _ |                            | <ul> <li>Verificação em duas etapas</li> </ul>                                                                         | Ativada desde 17 de mar. de 2022                                                                   | >      |  |  |
| 8 | Pagamentos e assinaturas   | <ul> <li>Verificação em duas etapas</li> <li>Senha</li> </ul>                                                          | <ul> <li>Ativada desde 17 de mar. de 2022</li> <li>Última alteração: 10 de ago. de 2021</li> </ul> | ><br>> |  |  |

## ← Senhas de app

As senhas de app ajudam a fazer login na sua Conta do Google em apps e serviços mais antigos que não oferecem suporte aos padrões de segurança modernos.

As senhas de app são menos seguras do que usar apps e serviços atualizados com padrões de segurança modernos. Antes de criar uma senha, verifique se o app precisa disso para fazer login. Saiba mais

| Você não tem nenhuma senha de app.                              |
|-----------------------------------------------------------------|
| To create a new app specific password, type a name for it below |
| App name<br>Menthor                                             |
|                                                                 |
| Criar                                                           |

A senha é o código de 16 caracteres que é gerado no seu dispositivo. Selecione Concluído e informe essa senha no cadastro do e-mail do sistema.